## LOP GENT SO Handleiding vrije plaatsen aanpassen Buitengewoon Secundair Onderwijs versie 19/02/2024

Helpdesk voor scholen: 02/553 17 82 <u>meldjeaansecundair.gent@ond.vlaanderen.be</u>

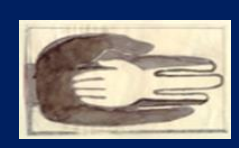

Lokaal Overlegplatform Gent Secundair Onderwijs

# Inhoud handleiding

| Vooraf2                                                                                               |
|----------------------------------------------------------------------------------------------------|
| Inloggen2                                                                                             |
| Inloggegevens                                                                                         |
| Waar en hoe moet ik inloggen?2                                                                        |
| Problemen met inloggen?                                                                               |
| Uitloggen?4                                                                                           |
| Schoolgegevens aanpassen                                                                              |
| Aanbod actualiseren5                                                                                  |
| Administratieve groepen verwijderen5                                                                  |
| Administratieve groep toevoegen6                                                                      |
| Een bijkomende pedagogische eenheid aanmaken6                                                         |
| De administratieve groep = de pedagogische eenheid6                                                   |
| De administratieve groep (nummer) bestaat uit verschillende pedagogische eenheden                     |
| De capaciteit wordt bepaald op een combinatie van pedagogische eenheden / administratieve<br>groepen7 |
| De pedagogische eenheid kan niet op deze manier worden gevormd7                                       |
| Communicatie van capaciteiten en vrije plaatsen8                                                      |
| Capaciteit?8                                                                                          |
| Vrije plaatsen?8                                                                                      |
| Hoe?8                                                                                                 |
| Vragen? Hulp of ondersteuning nodig?                                                                  |

#### Vooraf

Deze handleiding is bestemd voor scholen BuSO die op https://gent-so.lokaaloverlegplatform.be/

- hun schoolgegevens willen aanpassen
- hun aanbod willen aanpassen
- hun capaciteit en vrije plaatsen willen ingeven of wijzigen.

Je moet in het bezit zijn van een geldige gebruikersnaam en wachtwoord om als schoolbeheerder de gegevens van je school aan te passen.

Heb je nog geen gebruikersnaam of wachtwoord? Neem dan contact op met de LOP-deskundige Maarten Haesaert via 02/553 17 82 of <u>lopgent.secundair@ond.vlaanderen.be</u>

#### Inloggen

#### Inloggegevens

Er werd een gebruiker voor jou aangemaakt. Deze gegevens ontving/ontvang je per mail. Via onderstaande link kan je een paswoord aanmaken: <u>https://gavs.be/wp-login.php?action=rp&key=&login=</u>

Daarna kan je inloggen via onderstaande link: <u>https://gent-so.lokaaloverlegplatform.be/</u>.

#### Waar en hoe moet ik inloggen?

Surf naar https://gent-so.lokaaloverlegplatform.be/,

Druk op het slot rechts van de pagina als u onderstaande pagina te zien krijgt.

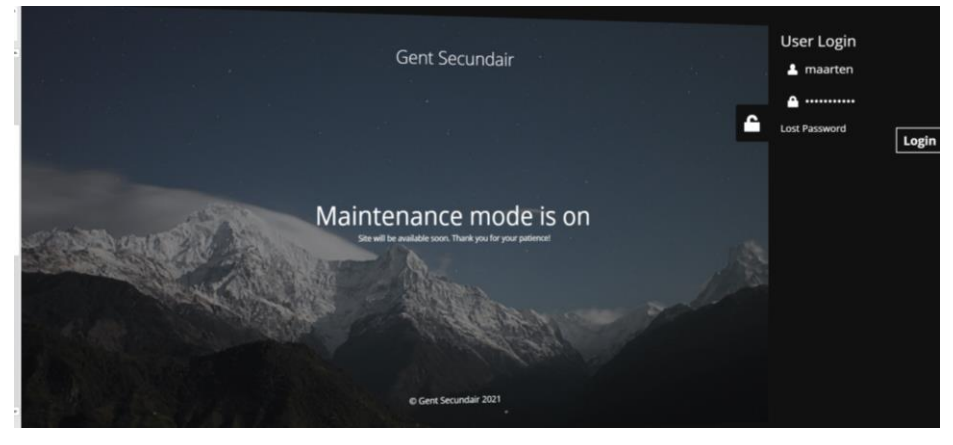

| / | $\frown$   |  |
|---|------------|--|
|   | 🔒 Inloggen |  |
|   |            |  |

Of klik rechts bovenaan op 'Inloggen'.

Vul je gebruikersnaam en wachtwoord in. Klik op 'Inloggen'.

| 0                                          | D        |
|--------------------------------------------|----------|
| Gebruikersnaam of e-ma                     | ailadres |
| toverboon                                  |          |
| Wachtwoord                                 |          |
| •••••                                      | ۲        |
| Onthoud mij                                | Inloggen |
| Wachtwoord vergeten?                       |          |
| <ul> <li>Terug naar Secundair o</li> </ul> | nderwijs |

Als je succesvol ingelogd bent, verschijnt bovenaan rechts een knop met je gebruikersnaam.

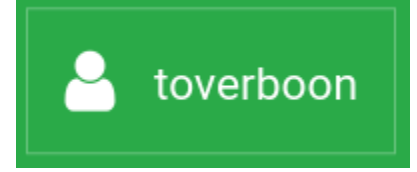

#### Problemen met inloggen?

Lukt het niet om in te loggen?

Zorg eerst en vooral dat je je op de juiste website bevindt.

Controleer de URL bovenaan in de zoekbalk van je browser.

#### https://gent-so.lokaaloverlegplatform.be/

Als je zeker bent dat je op de juiste website zit, en het lukt nog steeds niet om in te loggen, controleer dan of je de juiste gebruikersnaam en het juiste wachtwoord gebruikt.

Ben je je wachtwoord vergeten?

Klik onder het login venster op 'Wachtwoord vergeten?'

| lop                                           |
|-----------------------------------------------|
| Gebruikersnaam of e-mailadres                 |
| toverboon                                     |
| Wachtwoord                                    |
| •••••                                         |
| Onthoud mij Inloggen                          |
| Wachtwoord vergeten?                          |
| Terug naar Secundair onderwijs<br>Dendermonde |

Vul vervolgens je e-mailadres in en klik op 'Nieuw wachtwoord aanmaken'. Je ontvangt nu een e-mail met een nieuw wachtwoord.

Lukt het nog steeds niet om in te loggen?

Neem dan contact op met de LOP-deskundige Maarten Haesaert via 02/553 17 82 of lopgent.secundair@ond.vlaanderen.be

#### Uitloggen?

Om je uit te loggen, klik je op je gebruikersnaam rechtsboven, en vervolgens op 'uitloggen'.

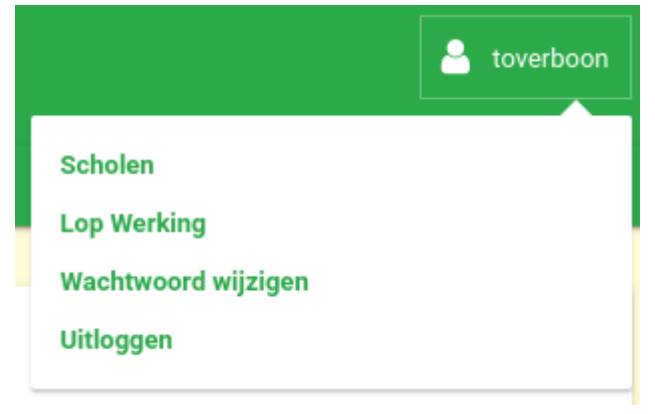

#### Schoolgegevens aanpassen

Van zodra je succesvol ingelogd bent, zou je onmiddellijk op de pagina terecht moeten komen waar je de gegevens van je school kan aanpassen.

Opmerking: Als je gemachtigd bent om meer dan 1 school te beheren, moet je eerst nog de school aanklikken die je wil beheren.

#### Welke schoolgegevens kan je aanpassen?

- Naam
- Straatadres
- Postcode
- Gemeente
- Directie (niet verplicht)
- E-mail (publiek e-mailadres waarop ouders de school kunnen contacteren)
- Telefoon (publiek telefoonnummer waarop ouders de school kunnen contacteren)
- Website

#### Op dit moment is enkel de naam en het straatadres zichtbaar.

Met het oog op eventuele toekomstige ontwikkelingen vragen we je om de gegevens die hierboven zijn vermeld (Welke schoolgegevens kan je aanpassen?) te controleren en indien nodig aan te passen.

| OD Gent Secundair                                                                                        | 📥 maarten   |
|----------------------------------------------------------------------------------------------------|-------------|
| Gent Secundair                                                                                           |             |
|                                                                                                    |             |
| BuSO Sint-Gregorius<br>Hieronder kan u de actuele vrije plaatsen en andere schoolgegevens aanpassen. Mee | informatie. |
| Vrije plaatsen lopend schooljaar (2020-2021)                                                             | ×           |
| Vrije plaatsen volgend schooljaar (2021-2022)                                                            | ~           |
| Schoolgegevens                                                                                           |             |
| naam                                                                                                    |             |
| BuSO Sint-Gregorius                                                                                      |             |
| straatadres                                                                                              |             |
| Jules Destréelaan 67                                                                                     |             |

Vergeet zeker niet op 'Wijzigingen opslaan' te klikken om je aanpassingen te bevestigen.

Als alles goed gaat, zou volgende melding moeten verschijnen:

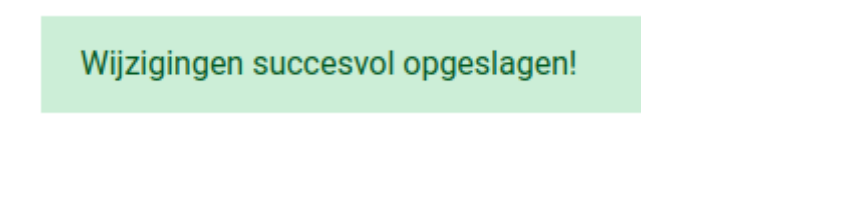

#### Aanbod actualiseren

Actualiseer het aanbod:

- Verwijder oude en niet-ingerichte administratieve groepen.
- Voeg nieuwe en nieuw ingerichte administratieve groepen toe.

Wees aandachtig voor nieuwe groepen naar aanleiding van de modernisering van het secundair onderwijs (nieuwe groep = administratieve nummer + naam). Deze groepen kan de school toevoegen aan het aanbod door achtereenvolgens de oude groep te verwijderen en de nieuwe groep toe te voegen.

Kik op 'Vrije plaatsen volgend schooljaar'.

| GO! Campus Impuls Dronge<br>Hieronder kan u de actuele vrije plaatsen en andere so | en<br>hoolgegevens aanpassen. Meer informatie.                                                                            |                                                                                    |
|------------------------------------------------------------------------------------|----------------------------------------------------------------------------------------------------|------------------------------------------------------------------------------------|
| Vrije plaatsen lopend schooljaar (202                                              | 0-2021)                                                                                                    | *                                                                                  |
| Vrije plaatsen volgend schooljaar (2021                                            | -2022)                                                                                                    | ^                                                                                  |
|                                                                                    |                                                                                                    |                                                                                    |
| Perce                                                                              | Capacitet Zittende In. Vije plasten                                                                                       | Laafst earoppast<br>17/02/2021 04:32:34                                            |
|                                                                                    | nttage indicator: 50%) Capacitet Zhinde In Vije planten Capacitet Zhinde In Vije planten Capacitet Zhinde In Vije planten | Lastht aangepast<br>17/02/2021 99:32-34<br>Lastht aangepast<br>17/02/2021 99:33-10 |

Administratieve groepen verwijderen

Biedt de school/vestigingsplaats een groep niet aan die opgenomen is in het aanbod?

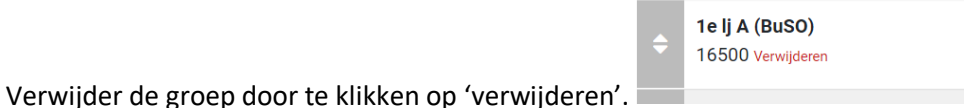

Vergeet zeker niet op 'Wijzigingen opslaan' te klikken om je aanpassingen te bevestigen.

|     | 10740                                                       |           | Zittende Im.      | Vrije plaatsen | Leatst aangepast<br>17/02/2021 09:33:10 |  |
|-----|-------------------------------------------------------------|-----------|-------------------|----------------|-----------------------------------------|--|
|     | 40743 Verwyderen                                            |           | The second second | 1000           |                                         |  |
| - 4 | Ze lj A Economie en organisatie (buso)<br>40739 Verwijderen | Capacitet |                   | vrije plaatsen | 17/02/2021 09:33:10                     |  |

#### Administratieve groep toevoegen

Wens je een administratieve groep toe te voegen die niet opgenomen is in het aanbod? Klik op 'extra opleiding toevoegen' en vul het nummer van de administratieve groep in. De administratieve groep verschijnt.

Ken je het nummer van de administratieve groep niet, dan kan je ook de naam van de administratieve groep invullen.

Er worden suggesties getoond.

|       | 40748 Verwijderen                                           |                  |                         | 17742 494 1 07-34 10                    |
|-------|-------------------------------------------------------------|------------------|-------------------------|-----------------------------------------|
| •     | 2e lj A Maatschappij en welzijn (buso)<br>40743 Verwijderen | Capaciteit Zitte | nde lin. Vrije plaatsen | Lastet asngepast<br>17/02/2021 09:33:10 |
| ÷     | 2e lj A Economie en organisatie (buso)<br>40739 Verwyderen  | Capaciteit Zitte | nde lin. Vrije plaatsen | Laatst aangepast<br>17/02/2021 0H:33:10 |
| Wijzi | igingen Opslaan                                             |                  | + Extra Opi             | eiding Toevoegen *                      |
| Sch   | oolgegevens                                                 |                  |                         | ×                                       |

Vergeet zeker niet op 'Wijzigingen opslaan' te klikken om je aanpassingen te bevestigen.

#### Een bijkomende pedagogische eenheid aanmaken

| a Terup Cap/VZ: Capacitet / Aantal leerlingen bij volzetverklaring   VP: Aantal vrije plaatsen   W: Aantal weigeringen |                                             |                         |         |            |   |
|----------------------------------------------------------------------------------------------------|---------------------------------------------|-------------------------|---------|------------|---|
|                                                                                                    | IVIO Binnenhof – Campus Dronge              | en   Baarledorpstraat 4 |         |            |   |
|                                                                                                    | Studierichting / leerjaar                   | Cap/VZ                  | VP      | w          | i |
| 15080                                                                                                    | BuSO Opleidingsvorm 1 type 2                |                         | Nog pla | atsen vrij |   |
| 15080                                                                                                    | BuSO Opleidingsvorm 1 type 2 PE A zorg auti |                         | Nog pla | atsen vrij |   |
| 15080                                                                                                    | BuS0 Opleidingsvorm 1 type 9                |                         | Nog pla | atsen vrij |   |
| stellingsr                                                                                                    | ummer(s): 138669-2                          |                         |         |            |   |

Er zijn verschillende mogelijkheden voorzien: de administratieve groep is gelijk aan de pedagogische eenheid, de administratieve groep bestaat uit verschillende pedagogische eenheden, de capaciteit wordt bepaald op een combinatie van groepen. Voor andere opties neem je contact op met de LOP-deskundige.

#### De administratieve groep = de pedagogische eenheid

|                                                             | Percentage indicator: 50 % (niet-indicator: 50%) |
|-------------------------------------------------------------|--------------------------------------------------|
| Buso Opleidingsvorm 1<br>15080 Verwijderen<br>Achtervoegsel | Capachait Zthende In. Wije planteen              |
| type 2<br>tractofo                                          |                                                  |
| Lastit aaroppast                                            |                                                  |

Klik op de 3 puntjes rechts naast de administratieve groep.

Vul de naam van de pedagogische eenheid in in het vak 'Achtervoegsel'.

Vergeet zeker niet op 'Wijzigingen opslaan' te klikken om je aanpassingen te bevestigen.

#### De administratieve groep (nummer) bestaat uit verschillende pedagogische eenheden.

- Voeg één of meerdere administratieve groepen toe met hetzelfde nummer: Lees <u>hier</u> hoe je dit doet.
- Vergeet niet op 'Wijzigingen opslaan' te klikken om je aanpassingen te bevestigen.
- Vul de naam van de pedagogische eenheid in. Lees <u>hier</u> hoe je dit doet.
- Vergeet niet op 'Wijzigingen opslaan' te klikken om je aanpassingen te bevestigen.

# De capaciteit wordt bepaald op een combinatie van pedagogische eenheden / administratieve groepen.

| ZLL: Aantal zittende lee                                    | rlingen   VP: Aantal vrije plaatsen   ind.: indicator leerlingen   nind.: niet-indicat | or leerlingen |
|-------------------------------------------------------------|----------------------------------------------------------------------------------------|---------------|
|                                                             | Percentage indicator: 50 % (niet-indicator: 50%)                                       |               |
| BuSO Opleidingsvorm 1<br>15080 Verwijderen<br>Achtervoegsel | Capacitet Zitende In. Wije plaatsen                                                    |               |
| type 2<br>Extra info                                        |                                                                                        |               |
| dd/mm/jiii                                                  |                                                                                        |               |

Klik op de 3 puntjes rechts naast de administratieve groepen waarop de capaciteit samen wordt bepaald.

Vul in het vak 'Extra info' in: Cap= 'nummer administratieve groep 1 + achtervoegsel' + 'nummer administratieve groep 2 + achtervoegsel' + ...

Vergeet zeker niet op 'Wijzigingen opslaan' te klikken om je aanpassingen te bevestigen.

#### De pedagogische eenheid kan niet op deze manier worden gevormd.

Neem contact op met de LOP-deskundige Maarten Haesaert via 02/553 17 82 of lopgent.secundair@ond.vlaanderen.be

#### Communicatie van capaciteiten en vrije plaatsen.

#### Capaciteit?

Capaciteit is het totaal aantal leerlingen dat een schoolbestuur per niveau ziet als maximaal aantal leerlingen.

Een schoolbestuur bepaalt voor de start van de inschrijvingen autonoom de capaciteit(en) en kan hierbij rekening houden met bijvoorbeeld materiële omstandigheden of pedagogisch-didactische overwegingen.

Een schoolbestuur kan de capaciteiten tijdens de lopende inschrijvingsperiode niet verlagen. De capaciteiten verhogen kan wel volgens de afspraken in het LOP.

#### Vrije plaatsen?

Een vrije plaats is een plaats die vrijgegeven wordt voor inschrijving.

Het aantal vrije plaatsen = capaciteit – verwacht aantal zittende leerlingen – aantal in voorgaande voorrangsperiodes ingeschreven leerlingen.

#### Hoe?

Van zodra je succesvol ingelogd bent, kan je op het tabblad 'Vrije plaatsen volgend schooljaar' de capaciteit en vrije plaatsen ingeven of aanpassen. Na de publicatie van de capaciteiten voor de start van de inschrijvingen kunnen de capaciteiten enkel gewijzigd worden na goedkeuring door het LOP.

| Gent Secundair V Aanbod 2021-202                                                                            | 2                                                                   |
|----------------------------------------------------------------------------------------------------|---------------------------------------------------------------------|
| Instituut Bert Carlier – Campus het<br>Heronder kan u de actuele vrije plaatser en andere schoolgegevens aa | t anker<br>npassen, Meer Informatie,                                |
| Vrije plaatsen lopend schooljaar (2020-2021)                                                                | ب.<br>ب                                                             |
| Vrije plaatsen volgend schooljaar (2021-2022)                                                               | A                                                                   |
| ZLL: Aantal zittende leerlingen   VP: Aantal vrije plaat                                                    | sen   ind.: indicator leerlingen   nind.: niet-indicator leerlingen |
| Percentage indicator:                                                                                       | 0 % (niet-indicator: 100%)                                          |
| BuSO Opleidingsvorm 2 f1     15088 Verwijdeen                                                               | terde fin. Wije plaar in<br>2 8                                     |
| BuSO Opleidingsvorm 2 f2     15244 Veraijdeen                                                               | tende Its. Wije plaatsen                                            |
| BuSO Opleidingsvorm 2 f1 Capacitet     Zz     SoB8 Verwyderen                                               | tende lin. Vrje plaatsen                                            |
| 오 바 📲 🐠 🩋 👩 🛤 🖏 🚾 💶 🐄 🖊                                                                                     |                                                                     |

#### Welke pedagogische eenheid?

Om het achtervoegsel en de extra info te raadplegen (= gegevens pedagogische eenheid) klik je op de drie puntjes rechts.

| ije plaatsen volgend schoo<br>ZLL: Aantal zittende                                                                   | l <b>ijaar (2021-2022)</b><br>leerlingen   VP: Aantal vrije plaatsen   <b>ind</b> .: indicator leerlingen   <b>nind</b> .: niet-indicator leerlingen | ^ |
|----------------------------------------------------------------------------------------------------|----------------------------------------------------------------------------------------------------|---|
|                                                                                                    | Percentage indicator: 50 % (niet-indicator: 50%)                                                                                                    |   |
| Buser Opleidingsvorm 1<br>5080 Verwjatem<br>Adtervorgati<br>type 2<br>Extra sto<br>outer anoposet<br>ddt rep tim -:- | Caschell Zhurde In Vije plastese                                                                                                    |   |
| BuSO Opleidingsvorm 1<br>15080 Verwijderen                                                                           | Capaciteit Zittende IIn. Wije plaatsen                                                                                                    | 1 |

Vergeet zeker niet op 'Opslaan' te klikken om je aanpassingen te bevestigen.

### Vragen? Hulp of ondersteuning nodig?

Contacteer Maarten via 02/553 17 82 of lopgent.secundair@ond.vlaanderen.be